# Beschreibung der Datenübertragung an die SQR-BW (Version 3.0)

## Inhalt

| 2 |
|---|
| 2 |
| 3 |
| 3 |
| 3 |
| 3 |
| 5 |
| 6 |
| 6 |
| 6 |
| 6 |
| 7 |
|   |

## 1. Voraussetzungen

Folgende Voraussetzungen müssen erfüllt sein, damit eine Datenübertragung an die SQR-BW erfolgen kann:

| Technische Voraussetzungen       |                                                                                                    |
|----------------------------------|----------------------------------------------------------------------------------------------------|
| 1                                | Internetverbindung                                                                                 |
| 2                                | Firewall: Das Protokoll SFTP sowie der <b>Port 22</b> (Protokolltyp SFTP) müssen freigegeben sein. |
| 3                                | Software: SFTP-Client (z. B. Filezilla oder WinSCP)                                                |
| Organisatorische Voraussetzungen |                                                                                                    |
| 4                                | Zugangsberechtigung: leder zur Datenübertragung registrierte Nut-                                  |

| 4 | Zugangsberechtigung: Jeder zur Datenübertragung registrierte Nut-<br>zer hat einen eigenen, geschützten Bereich auf dem SQR SFTP-Ser-<br>ver. Die Zugangsdaten müssen bei der SQR-BW angefordert werden. |
|---|----------------------------------------------------------------------------------------------------|
| 5 | Der Dateiname muss der Namenskonvention entsprechen (s. u.).                                                                                                    |

## 2. Verbindungsaufbau und Datenübertragung

Verbindungsparameter zum SQR SFTP-Server:

| Verbindungsparameter SFTP |                                        |
|---------------------------|----------------------------------------|
| SFTP-Server               | 213.221.124.206                        |
| Port                      | 22                                     |
| Protokoll                 | SFTP                                   |
| Benutzer/Passwort         | Benutzerdaten wie von SQR-BW zugeteilt |

Sobald eine Verbindung zu dem SQR SFTP-Server besteht, können die jeweiligen Dateien übertragen werden. Wichtig für die automatisierte Verarbeitung der Daten auf dem SQR-Server ist, dass die Daten in das **korrekte Verzeichnis** abgelegt werden.

Nach erfolgreichem Verbindungsaufbau wird für **NA-, bzw. RD-Standortordner** kann je nach Absprache automatisch das Verzeichnis geöffnet werden, in welches die Daten zu übertragen sind (für MIND4.0: "/daten/mind4.0").

| Datenquelle       | Zielverzeichnis | Verzeichnis bei<br>Verbindungsaufbau |
|-------------------|-----------------|--------------------------------------|
| MIND4.0-Daten     | /daten/mind4.0  | je nach Absprache                    |
| Leitstellen-Daten | /daten          | /daten                               |

## 3. Namenskonventionen für Datenlieferungen

## Notarzt- und RTW-Daten-Notfalleinsätze:

Wenn zum Beispiel ein Notarzt-Standort mit Projekt-ID "12345" eine Datei mit MIND4.0 Daten aus dem 1. Quartal 2022 liefert, sollte diese wie folgt benannt werden: "MIND40\_2022\_12345\_LieferungQ1.xml".

#### **Leitstellendaten:** <SQR\_LST\_XXX>\_<Freitext>.csv

Der Dateiname beginnt immer mit dem Präfix "SQR\_LST\_XXX" (der Platzhalter "XXX" ist durch die Landkreiskennung der abliefernden Leitstelle in Form des KFZ-Kennzeichens zu ersetzen). Nach dem Präfix kann jede beliebige, für Dateinamen gültige Zeichenfolge verwendet werden. Wenn zum Beispiel die Leitstelle Stuttgart eine Datei mit Daten des 1. Halbjahrs 2022 liefert, kann diese wie folgt benannt werden: "SQR\_LST\_S\_1.HJ2022.csv".

Bitte achten Sie darauf, dass Sie je Lieferung im Abschnitt <Freitext> des Dateinamens einen eindeutigen Eintrag wählen. Die Lieferung von Dateien mit komplett identischen Dateinamen ist aus IT-technischen Gründen grundsätzlich zu vermeiden.

## 4. Ergebnisse der Verarbeitung

Bei erstmaliger Übermittlung von Daten oder erstmaliger Lieferung in einem neuen Format werden diese auf Spezifikationskonformität überprüft. Wenn die Daten den Anforderungen entsprechen, werden alle folgenden in dem o. a. Verzeichnis abgelegten Daten desselben Formats vom SQR-Server automatisiert verarbeitet. Hierbei werden zunächst die Inhalte verifiziert und nach erfolgreicher Prüfung in das verarbeitende System übernommen. Nach erfolgter Verarbeitung wird eine automatisch generierte E-Mail erzeugt, in welcher über die Anzahl der übermittelten Datensätze und ggf. vorhandene Auffälligkeiten bzgl. der Primärschlüssel informiert wird.

Eine automatisierte Verarbeitung von Leitstellendaten erfolgt derzeit noch nicht. Diese wird eingeführt, sobald alle Leitstellen spezifikationskonforme Daten übermitteln.

## 5. Beispiele für den Ablauf der Datenübertragung mit Filezilla

#### 5.1 Notarzt- und RD-Daten

| 1a | Verbindungsaufbau.<br>Datei → Servermanager → Aus-<br>wahl des "SQR SFTP-Servers"<br>Button "Verbinden" | She Manager         Immed Edition (Channel)           Select Entry:         General Advanced Interfect Entrop: Channel           My Sea         Hot         233221243.05         Portscall           Moto:         233221243.05         Portscall         Portscall           Lopan Type         Benditemanne         Passonel         Immediate           Use:         Benditemanne         Passonel         Conneerts:                                                                                                    |
|----|----------------------------------------------------------------------------------------------------|----------------------------------------------------------------------------------------------------|
| 1b | Ein erfolgreicher Verbindungsaufbau<br>sieht in Filezilla wie folgt aus                                 | New Bearbeiten       Ansicht       Iransfer       Server:       Comes       Comes         Detein       Detein       Deteein       Detein       Deteen       Detee |

| 2 | Nach dem Verbindungsaufbau sollte das<br>Serververzeichnis sichtbar sein, in wel-<br>ches die Daten zu übertragen sind.                                                                                                    | ber benegen benegen be |
|---|----------------------------------------------------------------------------------------------------|----------------------------------------------------------------------------------------------------|
| 3 | Auswahl der zu übertragenden Daten<br>auf dem lokalen Verzeichnis und Trans-<br>fer auf den SQR File-Server.<br>Mit Filezilla können hierbei die Ur-<br>sprungs-Dateien markiert und in das<br>nebenstehende rechte Fenster "gezo-<br>gen" werden. | Image: Note of the second second se                        |

#### 5.2 Leitstellendaten

| 1a | Verbindungsaufbau.<br>Datei → Servermanager → Aus-<br>wahl des "SQR SFTP-Servers"<br>Button "Verbinden"                                                                                                    | Ster Manager  Seture Eddy:  My Sea  Seture Eddy:  Seture Eddy: Seture Eddy:  Seture Eddy: Seture Eddy: Seture Eddy: Seture Eddy: Seture Eddy: Seture Eddy: Seture Eddy: Seture Eddy: Set |
|----|----------------------------------------------------------------------------------------------------|----------------------------------------------------------------------------------------------------|
| 1b | Ein erfolgreicher Verbindungsaufbau<br>sieht in Filezilla wie folgt aus                                                                                                    | Date       Bearbeiten       Ansicht       Iransfer       Server:       Leszeichen       Hilte         Server:       Benutzername:       Passwort:         Berent:       200 Folection level set to P       Status:       Passwort:         Status:       Empfonge Verzeichnsinhalt       Befehl:       PKOT Y         Antwort:       200 Folection level set to P       Status:       Empfonge Verzeichnsinhalt         Befehl:       PVO       Antwort:       200 Type set to I         Befehl:       PASV       Antwort:       200 Type set to I         Befehl:       MLSD       Befehl:       MLSD         Antwort:       150 Opening data channel for directory listing of "/"       Antwort:         226 Successfully transferred "/"       Status:       Anzeigen des Verzeichnisnhalts abgeschlossen                                                                                                    |
| 2  | Nach dem Verbindungsaufbau sollte<br>mindestens ein Serververzeichnis mit<br>dem Namen "daten" sichtbar sein, in<br>welches die Daten zu übertragen sind.                                                                                          | Image: Section Section                         |
| 3  | Auswahl der zu übertragenden Daten<br>auf dem lokalen Verzeichnis und Trans-<br>fer auf den SQR File-Server.<br>Mit Filezilla können hierbei die Ur-<br>sprungs-Dateien markiert und in das<br>nebenstehende rechte Fenster "gezo-<br>gen" werden. | Image: Image:                         |

## 6. Anhang

## 6.1 Einrichtung und Konfiguration des SFTP-Zugangs

Die Einrichtung bzw. Konfiguration des SFTP-Clients wird hier beispielhaft mit Filezilla vorgenommen. Eine Liste mit Download-Links zu Clients befindet sich unter Punkt 6.7 auf Seite 8.

#### 6.2 Beispiel für die Konfiguration des SFTP-Programms Filezilla

| 1 | Filezilla starten                                                                                                    | Image: Second Second |
|---|----------------------------------------------------------------------------------------------------|----------------------------------------------------------------------------------------------------|
| 2 | Servermanager aufrufen, neuen<br>Server anlegen<br>Datei → Servermanager → Button:<br>"Neuer Server"<br>Anschließend Server ggf. umbenennen<br>(z.B. "Neuer Server" nach "SQR SFTP-<br>Server")                                                                                                    | See Manager         General Advanced Transfer Settings Channel           My Falls         My Falls           Hot;         73.222.134.266           Protocols         SETE - Sold File Transfer Protocol           Une:         Benutzensame           Passed:         Beckground color:           Resiste         New Folder                                                                                                    |
| 3 | Verbindungsinformationeneintragen<br>Server: 213.221.124.206<br>Port: 22<br>Protokoll: SFTP - File Transfer Protokoll<br>Verbindungsart: Normal<br>Benutzer: <wie mitgeteilt="" sqr-bw="" von=""><br/>Passwort: <wie mitgeteilt="" sqr-bw="" von=""><br/>Um die Verbindung zu testen, kann<br/>auch der folgende Benutzer verwen-<br/>det werden:<br/>Benutzer: gast<br/>Passwort: gast<br/>Hiermit ist aber kein File-Upload<br/>möglich. Es können lediglich die Ver-<br/>zeichnis-Inhalte gelesen werden.</wie></wie> | Sick Granger                                                                                                    |
| 4 | Konfiguration mit dem Button<br>"OK" speichern                                                                                                    |                                                                                                    |

#### 6.3 Besonderheiten beim SFTP-Programm WinSCP

Bei dem Client-Tool WinSCP muss folgende Option in den Einstellungen geändert werden:

| Umgebung<br>Oberfläche<br>Fenster<br>Commander<br>Exploreransicht<br>Sprachen<br>Listenfenster                                                                                                    | Erlaube die Übertragungsfortsetzung / die Übertragung in temp. Datei © Für alle Dateien © Für Dateien ab Dateigröße 100 🔄 KB<br>⑧ Für keine Datei                                                                                                    |
|----------------------------------------------------------------------------------------------------|----------------------------------------------------------------------------------------------------|
| Entternt Lokal Editoren Interner Editor Übertragung Interner Editor Ubertragung Interner Editor Ubertragung Internet Netzwerk Sicherheit Protokoll Integration Integration Befehle Speicher Aktualisierungen | Automatisch erneut verbinden         Image: Automatische Wiederverbindung nach Übertragungsunterbrechung         Erneut verbinden nach       5 image: Sekunden         Image: Sitzung automatisch wiederverb., wenn im Leerlauf unterbrochen.         Erneut verbinden nach:       9 image: Sekunden         Image: Automatisch neu verbinden, wenn Übertragung stockt.         Erneut verbinden nach       60 image: Sekunden         Versuche erneute Verb. für:       Unbegrenzt image: Sekunden |

Dieser Parameter steht standardmäßig auf "Für Dateien ab Dateigröße ….". Dies muss wie oben gezeigt angepasst werden.

#### 6.7 Download-Links gängiger SFTP-Programme

| SFTP-Programm | Download-Link                       |
|---------------|-------------------------------------|
| Filezilla     | https://www.filezilla.de/download/  |
| WinSCP        | https://winscp.net/eng/download.php |